Guida alla denuncia di un sinistro infortuni

Link pagina web

https://www.fijlkam.it/tesseramento/polizza-assicurativa.html

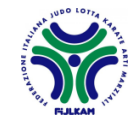

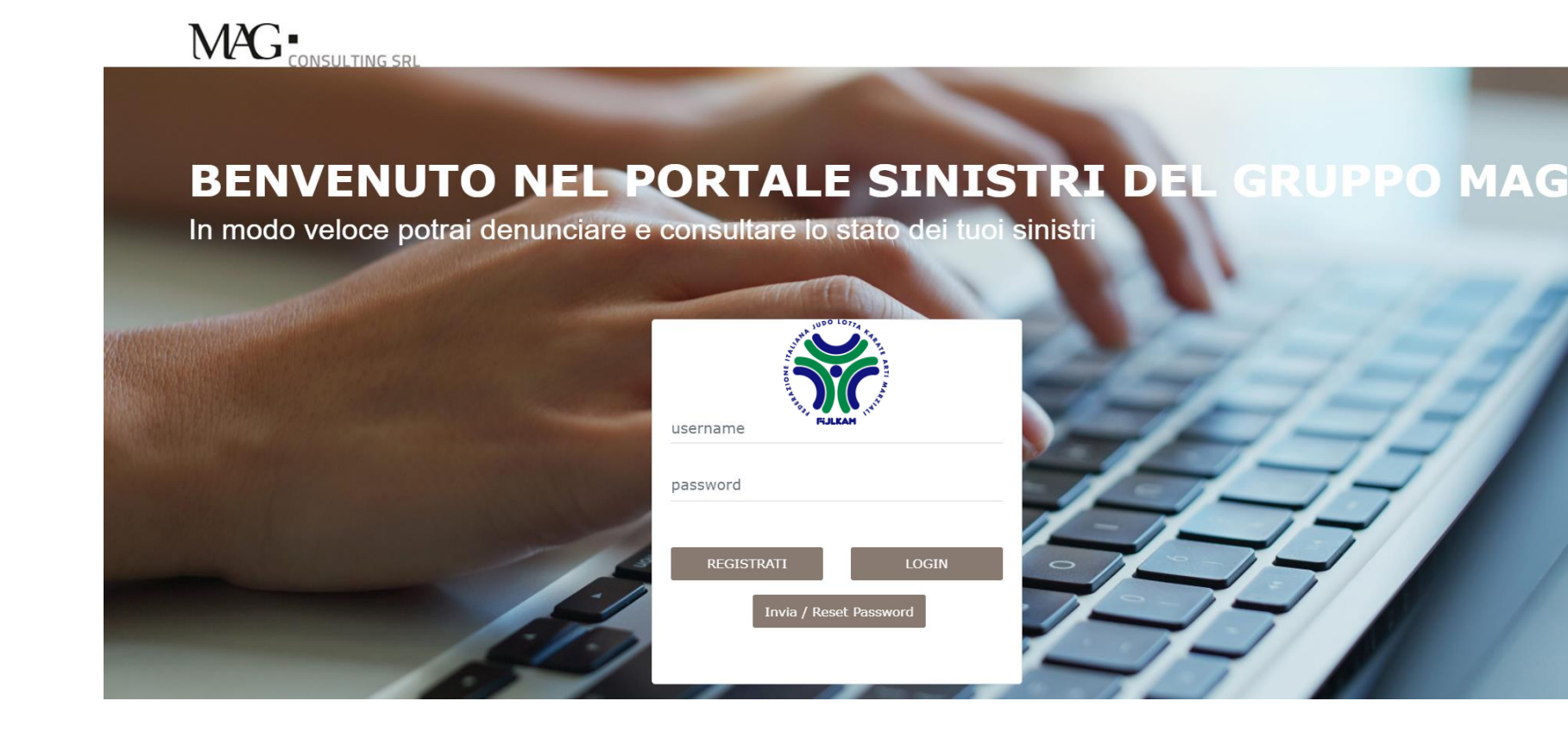

### Collegarsi al link:

https://portalesinistri.magjltconsulting.it/Web/Login/frm\_LGN.aspx? AUTHCODE=88vmnuyg-17x

Se sei già registrato potrai utilizzare le credenziali già in tuo possesso. Se invece sei un nuovo utente dovrai effettuare la registrazione.

Come accedere al portale sinistri

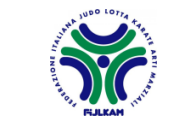

|                      | Registrazione Uto         | ente                                                                                                    |                        | Chiudi Reg     | strati  |
|----------------------|---------------------------|----------------------------------------------------------------------------------------------------|------------------------|----------------|---------|
| BENVE<br>n modo velo | Cognome<br>Codice Fiscale |                                                                                                    | Nome<br>Codice Cliente | <b>6</b> 52264 | JPPO MA |
|                      |                           | A DA CHARTER AND A DA CHARTER AND A DA C |                        | and and        | 144     |
|                      |                           | username<br>password                                                                                                    |                        |                | EE      |
|                      | - 1.                      | REGISTRATI                                                                                                    | LOGIN                  |                | 3       |

## Registrazione utenti

# Per la registrazione verrà richiesto di inserire i dati anagrafici.

A completamento della registrazione verrà ricevuta una e-mail all'indirizzo di posta elettronica indicato, contente: **user name** e **password.** 

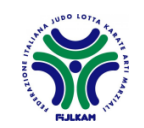

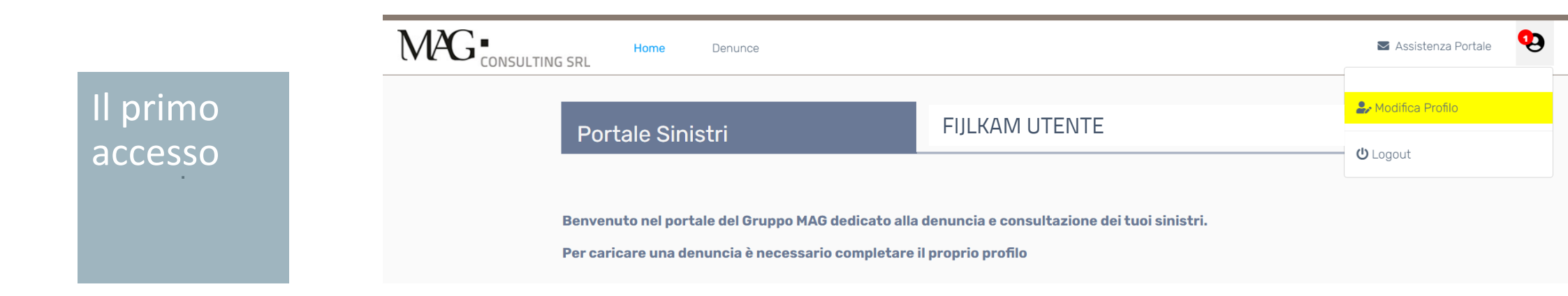

Al primo accesso verrà richiesto di completare il profilo cliccando su "**modifica profilo**" evidenziato in giallo.

A questo punto sarà possibile salvare le modifiche e chiudere la sessione "modifica profilo".

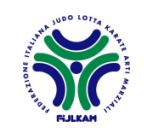

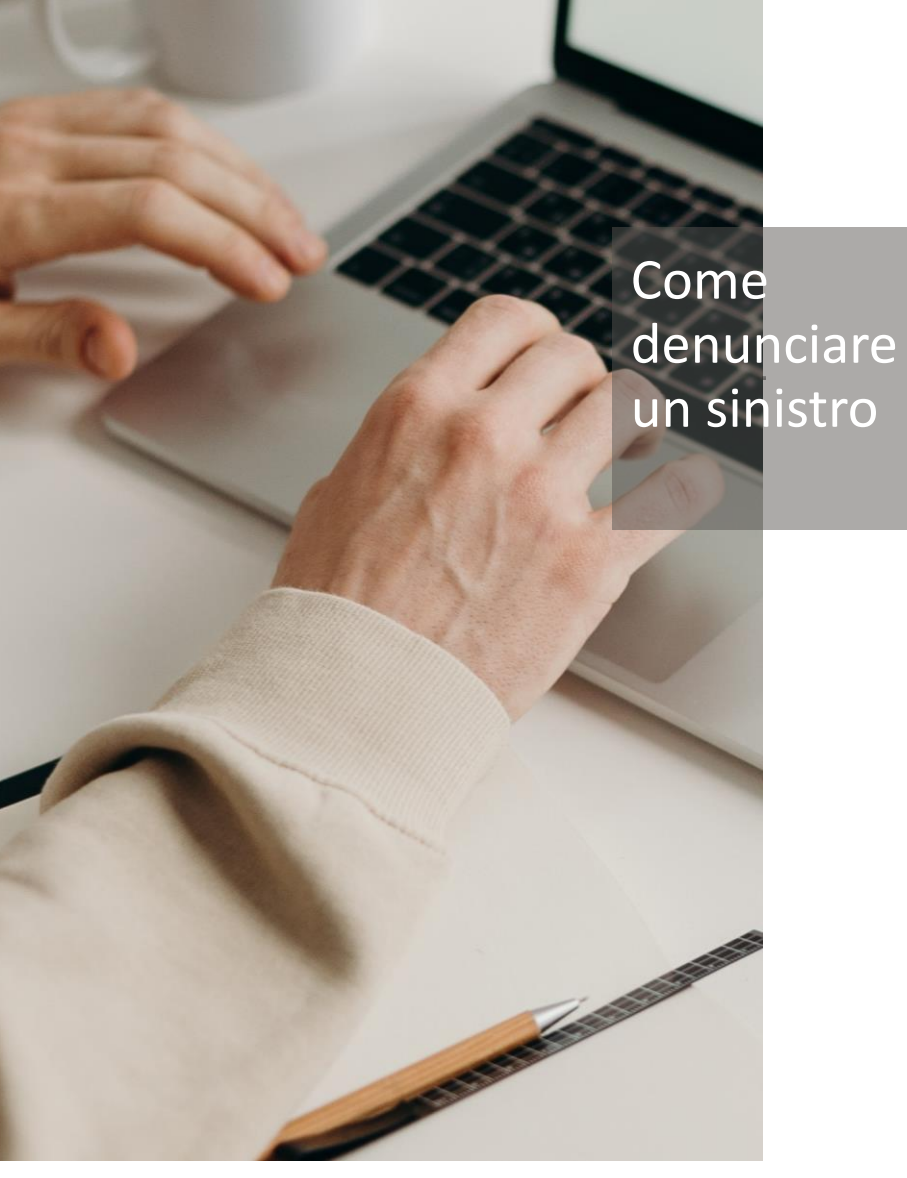

Prima di iniziare il processo di denuncia di sinistro è consigliato raccogliere la documentazione obbligatoria ed elencata di seguito.

- Certificato pronto soccorso;
- Fotocopia tessera FIJLKAM in corso di validità;
- Modello Privacy MAG SPA\*;
- Modello denuncia infortuni\*;
- Inserire inoltre copia del codice fiscale e del documento di identità dell'infortunato e di entrambi i genitori se minore in altri documenti.

\* Documento scaricabile: È possibile stampare i modelli direttamente dal Portale Sinistri cliccando il pulsante MODELLO PRIVACY e MODELLO DENUNCIA LESIONI.

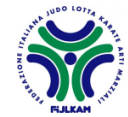

### Cliccare su "Denuncia un nuovo sinistro" FJLKAM UTENTE Denuncia un nuovo sinistro Denuncia un nuovo sinistro Consulta i tuoi sinistri Consulta i tuoi sinistri Consulta

Come denunciare <u>un</u> sinistro

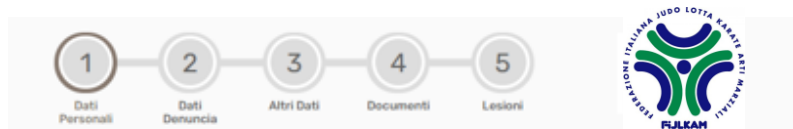

# La compilazione della denuncia è composta da **5 fasi**.

Per passare da una fase alla successiva bisognerà cliccare sulla freccia posta in basso a destra di ogni pagina.

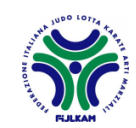

1/5

Fase 1:

denuncia

Dati

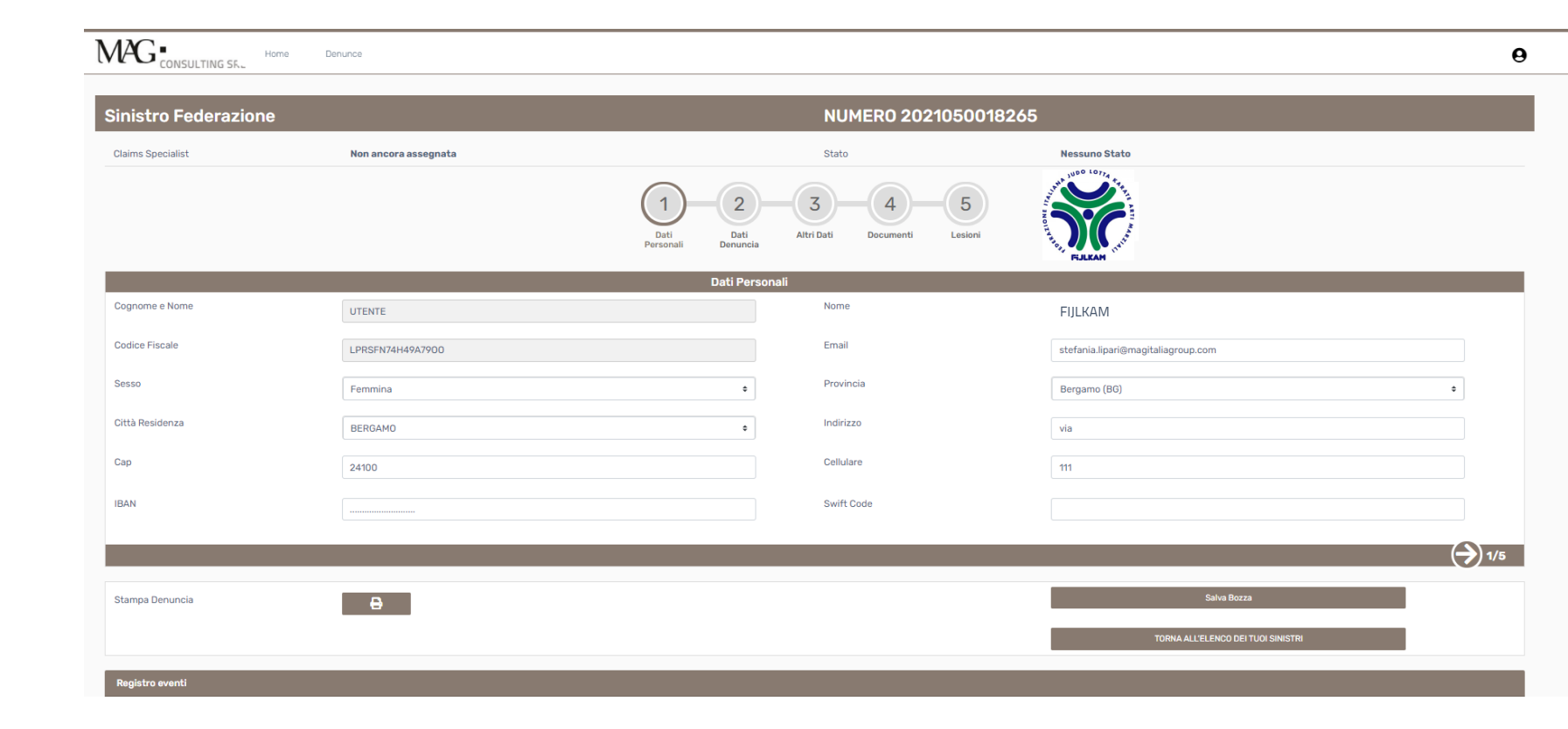

Questa sezione è già compilata con quanto riportato nella pagina di Profilo.

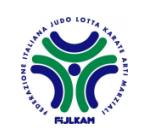

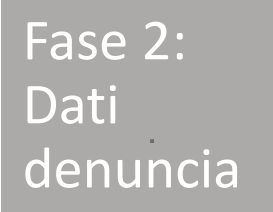

| inistro Federazio <u>ne</u>     |                           |                            |                                       |               |     |
|---------------------------------|---------------------------|----------------------------|---------------------------------------|---------------|-----|
| Claims Specialist               | Non ancora assegnata      |                            | Stato                                 | Nessuno Stato |     |
|                                 |                           | Dati<br>Personali Denuncia | 3 4 5<br>Altri Dati Documenti Lesioni |               |     |
|                                 |                           | Dati Denuncia              | 1                                     |               |     |
| √umero Tessera                  |                           |                            | Disciplina Sportiva                   |               | ٢   |
| Tipo Evento                     | Infortunio in Allenamento | \$                         | Data Evento                           |               |     |
| Tipo Tesserato 👔                |                           | \$                         | Assicurazione Integrativa             | No            | \$  |
| ocalità di Accadimento (Comune) |                           | \$                         | Città Accadimento                     |               | ٥   |
| fortuni Precedenti              | No                        | \$                         | Note                                  |               |     |
|                                 |                           |                            |                                       |               | 1   |
| escrizione Evento               |                           |                            |                                       |               | //) |
|                                 |                           |                            |                                       |               |     |
|                                 |                           |                            |                                       |               |     |
|                                 |                           |                            |                                       |               |     |

Procedere alla compilazione di tutti i campi obbligatori.

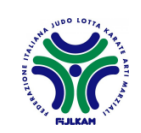

Fase 3:

Altri dati

| Sinistro Federazione                      |                      | NUMER0 2021050018265               |                                  |                                    |   |
|-------------------------------------------|----------------------|------------------------------------|----------------------------------|------------------------------------|---|
| Claims Specialist                         | Non ancora assegnata |                                    | Stato                            | Nessuno Stato                      |   |
|                                           |                      | Dati<br>Personali Dati<br>Denuncia | 3<br>Utri Dati Documenti Lesioni |                                    |   |
|                                           |                      | Altri Dati                         |                                  |                                    |   |
| Testimoni                                 |                      |                                    | Società Sportiva                 |                                    |   |
|                                           |                      |                                    |                                  |                                    |   |
|                                           |                      | //                                 |                                  |                                    |   |
| Provincia Società                         |                      | •                                  | Località Società (Comune)        |                                    | ٠ |
| Indirizzo Società                         |                      |                                    | Nro Sinistro Compagnia           |                                    |   |
| Iter                                      |                      |                                    |                                  |                                    |   |
|                                           |                      | ¢                                  |                                  |                                    |   |
| $\langle \boldsymbol{\leftarrow} \rangle$ |                      |                                    |                                  |                                    | ( |
|                                           |                      |                                    |                                  | Colus Borra                        | _ |
| Stampa Denuncia                           | e                    |                                    |                                  |                                    |   |
|                                           |                      |                                    |                                  | TORNA ALL'ELENCO DEI TUOI SINISTRI |   |

Procedere alla compilazione di tutti i campi obbligatori.

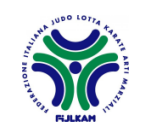

Fase 4:

Documenti

| \n3) Alle<br>\n4) E' p | gare i documenti nella sezione Tipo Documenti selezionando dall'elenco il documento che si desidera caricz<br>ossibile allegare ulteriori documenti della stessa tipologia cliccando sul pulsante Carica Nuovo Documento | re,       |                    |          |                                   |
|------------------------|----------------------------------------------------------------------------------------------------|-----------|--------------------|----------|-----------------------------------|
| 15                     | Righe per pagina Nro Record 11                                                                                                    |           |                    | Carica I | Nuovo Documento Modello Privacy I |
|                        | Tipo Documento                                                                                                    | Nome File | Data aggiornamento | Validato | XXMOBILEXX                        |
| <b>1</b> .             |                                                                                                    |           |                    |          |                                   |
| <b>1</b> .             |                                                                                                    |           |                    |          |                                   |
| <b>1</b> .             |                                                                                                    |           |                    |          |                                   |
| ±.                     | Modello Privacy Compagnia                                                                                                    |           | 21/05/2021         |          |                                   |
| ±.                     | Altri Documenti                                                                                                    |           | 21/05/2021         |          |                                   |
| 1.                     | Cartella Clínica                                                                                                    |           | 21/05/2021         |          |                                   |
| 1.                     | Certificato di Guarigione                                                                                                    |           | 21/05/2021         |          |                                   |
| 1.                     | Fattura                                                                                                    |           | 21/05/2021         |          |                                   |
| 1.                     | Modello Denuncia Lesioni                                                                                                    |           |                    |          |                                   |
| 1.                     | Progetto di Liquidazione Firmato                                                                                                    |           | 21/05/2021         |          |                                   |
| £                      | Quietanza Firmata                                                                                                    |           | 21/05/2021         |          |                                   |

Inserire i documenti obbligatori (evidenziati in rosso) nelle righe corrispondenti, nei formati \*pdf e \*jpg.

Sarà possibile inoltre inserire ulteriore documentazione rispetto a quella già richiesta utilizzando la riga **"altri documenti**" ovvero il tasto **"carico nuovo documento**" posto in alto a destra.

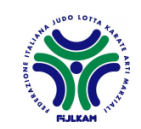

Fase 5:

Lesioni

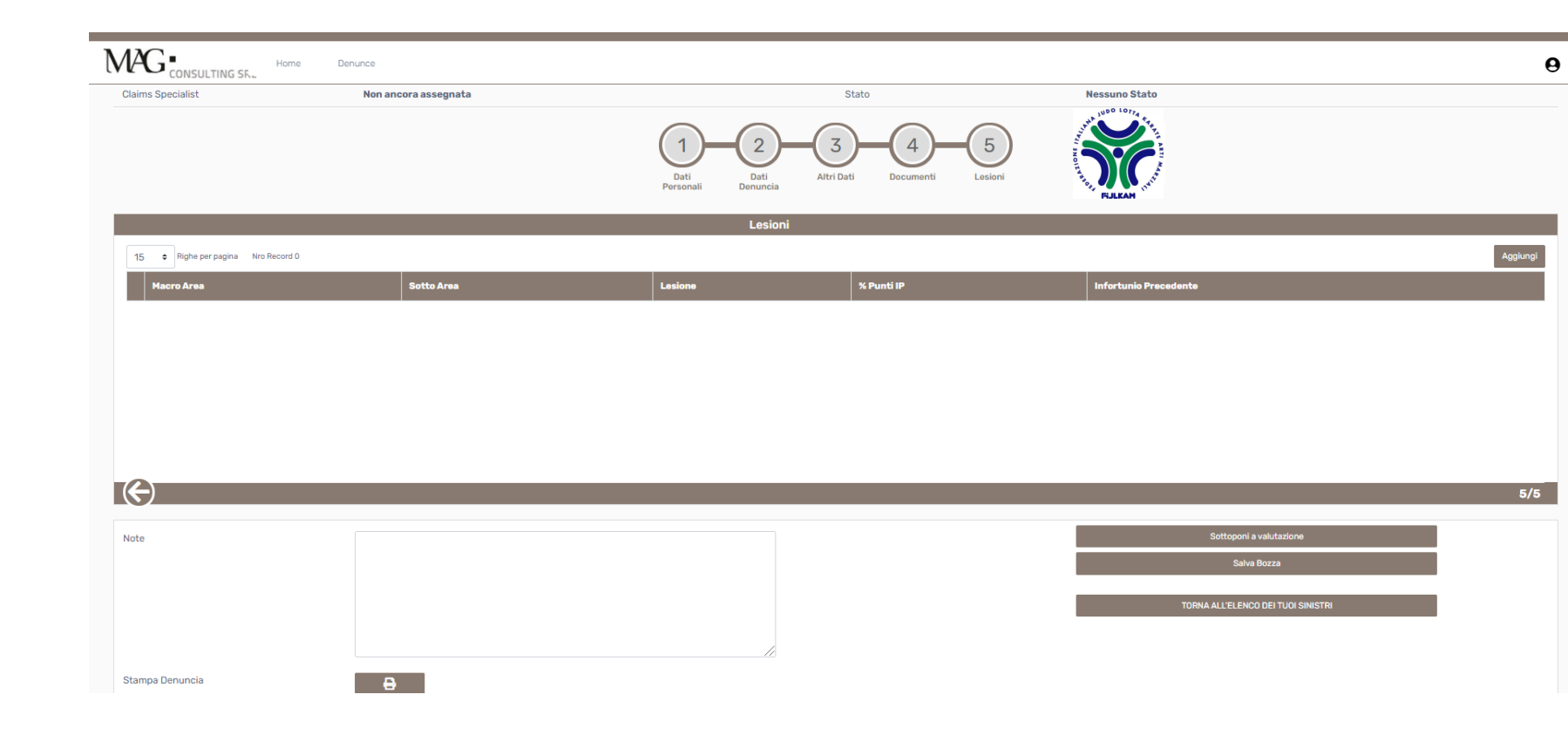

La compilazione è facoltativa poiché successivamente verrà completata dall'operatore di Mag Consulting.

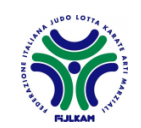

In ogni fase di compilazione sarà sempre possibile **salvare in bozza** e riprendere il completamento in un **momento successivo**.

|                | Stampa Denuncia | Ð |                                                                    |                                                                                     | Salva Bozza<br>Torna All'Elenco dei tuoi sinistri |   |
|----------------|-----------------|---|--------------------------------------------------------------------|-------------------------------------------------------------------------------------|---------------------------------------------------|---|
| ote<br>enerali |                 |   | Una volta com<br>denuncia e all<br>minima obblig<br>denuncia in va | Ipletate tutte le fas<br>egato tutta la docu<br>gatoria sarà possibi<br>alutazione. | i della<br>mentazione<br>le inoltrare la          |   |
|                | Note            |   |                                                                    |                                                                                     | Sottoponi a valutazione<br>Salva Bozza            |   |
|                | l               |   |                                                                    | _                                                                                   | TORNA ALL'ELENCO DEI TUOI SINISTRI                | I |
|                | Stampa Denuncia | Ð |                                                                    |                                                                                     |                                                   |   |

Successivamente sarà possibile accedere al portale in ogni momento per inserire l'ulteriore documentazione da noi richiesta fino a certificato di guarigione.

ATTENZIONE: Gli operatori di Mag Consulting potranno prendere in carico la tua denuncia solamente dopo che l'avrai sottoposta a valutazione

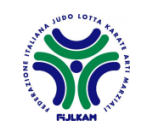

ge

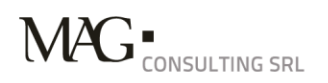

### MAG Consulting SRL Contacts

UFFICIO SINISTRI ROMA

Via delle tre madonne, 12 00197 Roma T. +39 06 85 30 6520 Attivo il lunedì, mercoledì e giovedì dalle ore 14.00 alle ore 16.00 F. +39 06 85 30 6565

Email sinistri infortuni sinistriFIJLKAM@magitaliagroup.com

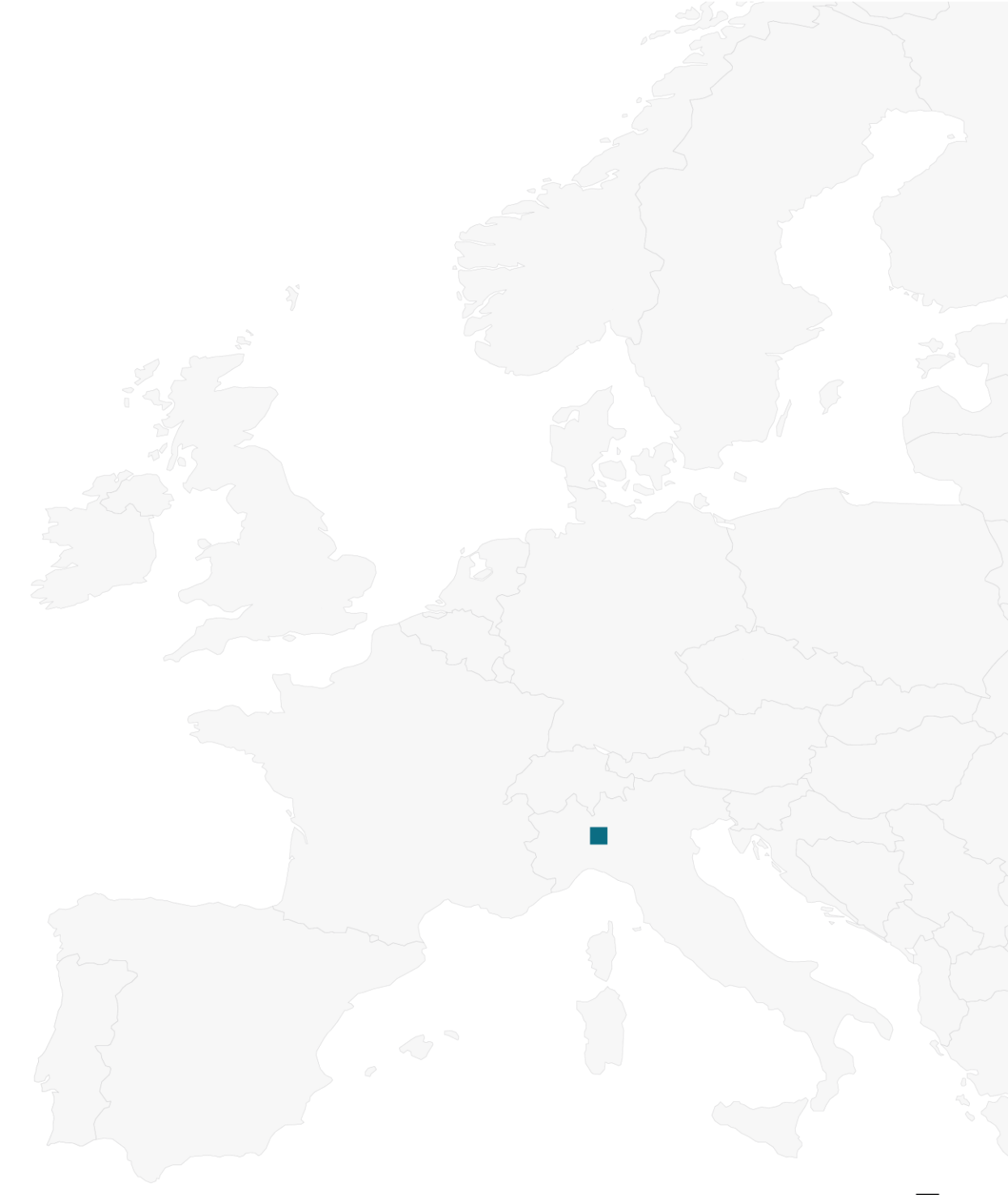

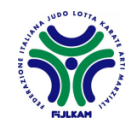